## terminal.rsu.lv MacOS latviešu valodas garumzīmes

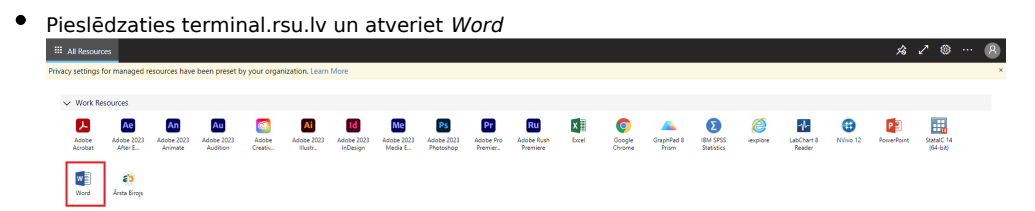

• lekš *Word* atveriet *File* > *Options* > *Language* 

| neral              |                                                                                                    | 0.00                                                                           |                                                                                                    |                                   |
|--------------------|----------------------------------------------------------------------------------------------------|--------------------------------------------------------------------------------|----------------------------------------------------------------------------------------------------|-----------------------------------|
| nlav               | A Set the Office Language                                                                                                    | Preferences.                                                                   |                                                                                                    |                                   |
| piay               |                                                                                                    |                                                                                |                                                                                                    |                                   |
| ofing              | Choose Editing Languages                                                                                                    |                                                                                |                                                                                                    |                                   |
| e                  | Add languages to edit your doc                                                                                                    | uments. Editing language                                                       | es set language-specific features,                                                                                   | including spelling,               |
| iguage             | grammar checking, and sorting.                                                                                                    | Keybeard Layout                                                                | Draofing (Seelling Grammar )                                                                                         |                                   |
| e of Access        | English (United States) <defai< td=""><td>It&gt; Enabled</td><td>ABC Installed</td><td></td></defai<>                                                        | It> Enabled                                                                    | ABC Installed                                                                                                    |                                   |
| an eed             |                                                                                                    |                                                                                | •                                                                                                    | Kemove                            |
| anceo              |                                                                                                    |                                                                                |                                                                                                    | Set as <u>D</u> efau              |
| stomize Ribbon     |                                                                                                    |                                                                                |                                                                                                    |                                   |
| ick Access Toolbar | [Add additional editing langua                                                                                                    | ges] 🔻                                                                         | Add                                                                                                    |                                   |
| d inc              | I at me her such as her being                                                                                                    |                                                                                |                                                                                                    |                                   |
| 3-INS              | V LET ME KNOW WHEN I Should I                                                                                                    | download additional proc                                                       | DTIDO TOOIS.                                                                                                    |                                   |
|                    | Let me know when I should i                                                                                                    | download additional proe                                                       | oring tools.                                                                                                    |                                   |
| ist Center         | Choose Display Language                                                                                                    | download additional pro                                                        | oring tools.                                                                                                    |                                   |
| ist Center         | Choose Display Language                                                                                                    | download additional prod                                                       | oring tools.                                                                                                    |                                   |
| ist Center         | Choose Display Language                                                                                                    | download additional prod                                                       | ns, tabs, and other controls) and i                                                                                  | Help.①                            |
| ist Center         | Choose Display Language<br>Set the language priority order f<br>Display Language                                                                             | download additional prod                                                       | ns, tabs, and other controls) and<br>Help Language                                                                   | Help.                             |
| st Center          | Choose Display Language<br>Set the language priority order f<br>Display Language<br>1. Match Microsoft Window<br>2. Epolish                                  | download additional prod<br>or display (Ribbon, butto<br>s <default></default> | ns, tabs, and other controls) and<br>Help Language<br>1. Match Display Language                                      | Help.① age <default></default>    |
| st Center          | Choose Display Language Set the language priority order f Display Language 1. Match Microsoft Window 2. English                                              | download additional prod<br>or display (Ribbon, butto<br>s <default></default> | ns, tabs, and other controls) and<br>Help Language<br>1. Match Display Language<br>2. English                        | Help.①<br>age <default></default> |
| ist Center         | Choose Display Language Set the language priority order f Display Language 1. Match Microsoft Window 2. English                                              | ovmload additional prod<br>or display (Ribbon, butto<br>s <default></default>  | ns, tabs, and other controls) and<br>Help Language<br>1. Match Display Langua<br>2. English                          | Help.① age <default></default>    |
| ist Center         | Choose Display Language Set the language priority order f Display Language 1. Match Microsoft Window 2. English Set as Default                               | download additional prod<br>or display (Ribbon, butto<br>s <default></default> | ns, tabs, and other controls) and<br>Help Language<br>1. Match Display Langua<br>2. English<br>Set as Default        | Help.①<br>age <default></default> |
| ist Center         | Choose Display Language Set the language priority order f Display Language 1. Match Microsoft Window 2. English Set as Default                               | download additional prod<br>or display (Ribbon, butto<br>s <default></default> | ns, tabs, and other controls) and<br>Help Language<br>1. Match Display Langua<br>2. English<br>Set as Default        | Help.①<br>age <default></default> |
| ist Center         | Choose Display Language Set the language priority order f Display Language 1. Match Microsoft Window 2. English Set as Default Get more display and Help I   | download additional prod<br>or display (Ribbon, butto<br>s <default></default> | ns, tabs, and other controls) and I<br>Help Language<br>1. Match Display Langua<br>2. English<br>Set as Default<br>m | Help.① age <default></default>    |
| st Center          | Choose Display Language Set the language priority order f Display Language 1. Match Microsoft Window 2. English Set as Default Get more display and Help I   | download additional prod<br>or display (Ribbon, butto<br>s <default></default> | ns, tabs, and other controls) and I<br>Help Language<br>1. Match Display Langu<br>2. English<br>Set as Default<br>m  | Help.① age <default></default>    |
| st Center          | Choose Display Language Set the language priority order f Display Language 1. Match Microsoft Window 2. English Set as Default Get more display and Help I   | download additional proc<br>or display (Ribbon, butto<br>s <default></default> | ns, tabs, and other controls) and I<br>Help Language<br>1. Match Display Langua<br>2. English<br>Set as Default<br>m | Help.①<br>age <default></default> |
| ist Center         | Choose Display Language Set the language priority order f Display Language 1. Match Microsoft Window 2. English Set as Default  Get more display and Help I  | download additional prod<br>or display (Ribbon, butto<br>s <default></default> | ns, tabs, and other controls) and I<br>Help Language<br>1. Match Display Langua<br>2. English<br>Set as Default<br>m | Help.①<br>age <default></default> |
| ist Center         | Choose Display Language Set the language priority order f Display Language 1. Match Microsoft Window 2. English Set as Default @ Get more display and Help I | download additional prod<br>or display (Ribbon, butto<br>s <default></default> | ns, tabs, and other controls) and I<br>Help Language<br>1. Match Display Langua<br>2. English<br>Set as Default<br>m | Help.①<br>age <default></default> |
| ist Center         | Choose Display Language Set the language priority order f Display Language 1. Match Microsoft Window 2. English Set as Default Get more display and Help 1   | download additional prod<br>or display (Ribbon, butto<br>s <default></default> | ns, tabs, and other controls) and<br>Help Language<br>1. Match Display Langu<br>2. English<br>Set as Default<br>m    | Help.①<br>age <default></default> |
| st Center          | Choose Display Language Set the language priority order f Display Language 1. Match Microsoft Window 2. English Set as Default Cet more display and Help I   | download additional prod<br>or display (Ribbon, butto<br>s <default></default> | ns, tabs, and other controls) and<br>Help Language<br>1. Match Display Langua<br>2. English<br>Set as Default<br>m   | Help.① age <default></default>    |

• Spiežam uz Add additional languages un izvēlamies opciju Latvian, pēc tam jāspiež Add

| Word Options         |                                                                                                    | ?        | ×    |
|----------------------|----------------------------------------------------------------------------------------------------|----------|------|
| General              | (学 Set the Office Language Preferences.                                                                                                    |          |      |
| Display              | R                                                                                                    |          |      |
| Proofing             | Choose Editing Languages                                                                                                    |          |      |
| Save                 | Add languages to edit your documents. Editing languages set language-specific features, including spe<br>grammar checking, and sorting                          | lling,   | (i)  |
| Language             | Editing Language Keyboard Layout Proofing (Spelling, Grammar)                                                                                                   |          |      |
| Ease of Access       | English (United States) <default> Enabled ABC Installed</default>                                                                                               | Remove   | -    |
| Advanced             |                                                                                                    |          | ult  |
| Customize Ribbon     |                                                                                                    |          |      |
| Quick Access Toolbar | Latvian Add                                                                                                    |          |      |
| Add-ins              | ✓ Let me know when I should download additional proofing tools.                                                                                                 |          |      |
| Trust Center         | Channe D'relau Language                                                                                                    |          |      |
| These occurrent      | Choose Display Language                                                                                                    |          |      |
|                      | Set the language priority order for display (Ribbon, buttons, tabs, and other controls) and Help. ①                                                             |          |      |
|                      | Display Language Help Language                                                                                                    | _        |      |
|                      | Match Microsoft Windows <default>     A     I. Match Display Language <default english="" english<="" td="" z=""><td><b>`</b></td><td></td></default></default> | <b>`</b> |      |
|                      |                                                                                                    |          | •    |
|                      | Set as Default                                                                                                    |          |      |
|                      |                                                                                                    |          |      |
|                      | Get more display and Help languages from Office.com                                                                                                    |          |      |
|                      |                                                                                                    |          |      |
|                      |                                                                                                    |          |      |
|                      |                                                                                                    |          |      |
|                      |                                                                                                    |          |      |
|                      |                                                                                                    |          |      |
|                      | OK                                                                                                    |          | ncel |

• Sarakstā parādās Latvian spiežam uz Not enabled

| General       Display         Display       Proofing         Save       Add languages to edit your documents. Editing languages set langu grammar checking, and sorting.         Editing Language       Keyboard Layout Proofing         Ease of Access       Add languages to edit your documents. Editing languages set langu grammar checking, and sorting.         Editing Language       Keyboard Layout Proofing         Ease of Access       Add-ins         Quick Access Toolbar       Latvian         Add-ins       Itet me know when I should download additional proofing tools.         Trust Center       Choose Display Language         Set the language priority order for display (Ribbon, buttons, tabs, an Display Language       1         1. Match Microsoft Windows <default>       ▲         2. English       I.         3. Set as Default       ✓         Set as Default       Set         Set as Default       Set</default>                                                                                                    |                                             | ?                    |
|----------------------------------------------------------------------------------------------------|---------------------------------------------|----------------------|
| Ar Set the Onice Language Preferences.   Add languages Add languages to edit your documents. Editing languages set langu   arguage Add languages to edit your documents. Editing languages set langu   ase of Access Editing Language   advanced Editing Language   uustomize Ribbon Eatvian   buick Access Toolbar Eatvian   idd-ins Itel me know when I should download additional proofing tools.   rust Center Choose Display Language   Set the language priority order for display (Ribbon, buttons, tabs, an   Display Language   1. Match Microsoft Windows <default>   2. English   3. Set as Dgfault   Set as Dgfault</default>                                                                                                    |                                             |                      |
| Choose Editing Languages         anguage         asse of Access         dvanced         ustomize Ribbon         uick Access Toolbar         dd-ins         dd-ins         Choose Display Language         Set the language priority order for display (Ribbon, buttons, tabs, an         Display Language         Set as Dgfault         @ Get more display and Help languages from Office.com                                                                                                    |                                             |                      |
| we       Add languages to edit your documents. Editing languages set langu grammar checking, and sorting.         inguage       Editing Language       Keyboard Layout       Proofing         ise of Access       English (Ilbited States) chefaults       Enabled       Instational proofing         ise of Access       Mot enabled       Instational proofing       Instational proofing         ustomize Ribbon       Latvian       Instational proofing tools.         uick Access Toolbar       Let me know when I should download additional proofing tools.         Idd-ins       ILet me know when I should download additional proofing tools.         ust Center       Choose Display Language         Set the language priority order for display (Ribbon, buttons, tabs, an         Display Language       Help         1.       Match Microsoft Windows <default>         2.       English         Set as Default       Set         Set as Default       Set</default>                                                                                                    |                                             |                      |
| inguage       grammar checking, and sorting.         grammar checking, and sorting.       Editing Language         keyboard Layout       Proofing         advanced       Insta         ustomize Ribbon       Insta         uick Access Toolbar       Let me know when I should download additional proofing tools.         ust Center       Choose Display Language         Set the language       Feglish         1. Match Microsoft Windows <default>       I         2. English       I         Set as Dgfault       Set         Set as Dgfault       Set</default>                                                                                                    | ne-specific features including spel         | lina                 |
| Editing Language Keyboard Layout Proofing   se of Access Insta   Ivanced   ustomize Ribbon   uick Access Toolbar   Id-ins   ust Center   Choose Display Language   Set the language priority order for display (Ribbon, buttons, tabs, an   Display Language   1.   Match Microsoft Windows <default>   2.   English   2.   Set as Dgfault   Set more display and Help languages from Office.com</default>                                                                                                    | ge specific reatores, meldaling spen        | iing,                |
| se of Access         vanced         stomize Ribbon         ick Access Toolbar         Latvian         Latvian         Latvin         Latvian </td <td>Spelling, Grammar)</td> <td></td>                                                                                                    | Spelling, Grammar)                          |                      |
| Vanced       Latvian       Not enabled       Instance         stomize Ribbon       ick Access Toolbar <ul> <li>Latvian</li> <li>Latvian</li> <li>Choose Display Language</li> <li>Set the language priority order for display (Ribbon, buttons, tabs, an</li> <li>Display Language</li> <li>Help</li> <li>Match Microsoft Windows <default></default></li> <li>Lit</li> <li>English</li> <li>Set as Dgfault</li> <li>Get more display and Help languages from Office.com</li> </ul>                                                                                                    | led                                         | Remove               |
| stomize Ribbon<br>ick Access Toolbar<br>d-ins<br>ust Center<br>Choose Display Language<br>Set the language priority order for display (Ribbon, buttons, tabs, an<br>Display Language<br>1. Match Microsoft Windows <default><br/>2. English<br/>Set as Dgfault<br/>Set as Dgfault<br/>Set more display and Help languages from Office.com</default>                                                                                                    | ed                                          |                      |
| stomize Kibbon         ick Access Toolbar         Latvian         d-ins         Image: Let me know when I should download additional proofing tools.         Choose Display Language         Set the language priority order for display (Ribbon, buttons, tabs, an Display Language         1.       Match Microsoft Windows <default>         2.       English         Set as Dgfault       Set         Get more display and Help languages from Office.com</default>                                                                                                    |                                             | Set as <u>D</u> efai |
| Latvian       ▼         d-ins       ✓         ust Center       ✓         Choose Display Language       ✓         Set the language priority order for display (Ribbon, buttons, tabs, an Display Language       Help         1.       Match Microsoft Windows <default>         2.       English       ✓         Set as Dgfault       ✓       Set         Get more display and Help languages from Office.com       ✓</default>                                                                                                    |                                             |                      |
| d-ins ust Center  Choose Display Language Set the language priority order for display (Ribbon, buttons, tabs, an Display Language  I. Match Microsoft Windows <default> I. 2. English Set as Dgfault Set as Dgfault Get more display and Help languages from Office.com</default>                                                                                                    | bl                                          |                      |
| d-ins       Implet the know when should download additional probing tools.         ist Center       Choose Display Language         Set the language priority order for display (Ribbon, buttons, tabs, an         Display Language         1.         2.       English         Implete the know when should download additional probling tools.         Priority order for display (Ribbon, buttons, tabs, an         Display Language         1.         2.       English         Implete the know when should download additional probling tools.         Set as Dgfault         Implete the know when should download additional probling tools.         Set as Dgfault         Implete the know when should download additional probling tools.         Set as Dgfault         Implete the know when should download additional probling tools.         Implete the know when should download additional probling tools.         Implete the know when should download additional probling tools.         Implete the know when should download additional probling tools.         Implete the know when should download additional problema should download additional problema should download additional problema should download additional problema should download additional problema should download additional problema should download additional problema should download additional problema should download additional problema should download additional problema sh |                                             |                      |
| ust Center       Choose Display Language         Set the language priority order for display (Ribbon, buttons, tabs, an         1. Match Microsoft Windows <default>         2. English         Set as Dgfault         Set more display and Help languages from Office.com</default>                                                                                                    |                                             |                      |
| Set the language priority order for display (Ribbon, buttons, tabs, an<br>Display Language<br>1. Match Microsoft Windows <default><br/>2. English<br/>Set as Dgfault<br/>Set as Dgfault<br/>Get more display and Help languages from Office.com</default>                                                                                                    |                                             |                      |
| Set the language priority order for display (Ribbon, buttons, tabs, an<br>Display Language<br>1. Match Microsoft Windows <default><br/>2. English<br/>Set as Dgfault<br/>Set as Dgfault<br/>Set more display and Help languages from Office.com</default>                                                                                                    |                                             |                      |
| Display Language       Help         1.       Match Microsoft Windows <default>         2.       English         Image: Set as Dgfault       Image: Set as Dgfault         Set more display and Help languages from Office.com       Set</default>                                                                                                    | other controls) and Help.                   |                      |
| 1.       Match Microsoft Windows <default>       ▲       1.         2.       English       ✓       2.         Set as Dgfault       Set         ③       Get more display and Help languages from Office.com       Set</default>                                                                                                    | Language                                    |                      |
| 2. English                                                                                                    | Vlatch Display Language <default></default> | >                    |
| Set as Dgfault<br>Get more display and Help languages from Office.com                                                                                                    | nglish                                      |                      |
| Set as Dgfault Set                                                                                                    |                                             |                      |
| Set as Dgfault Set                                                                                                    |                                             |                      |
| Get more display and Help languages from Office.com                                                                                                    | as De <u>f</u> ault                         |                      |
| Set more display and help languages from once com                                                                                                    |                                             |                      |
|                                                                                                    |                                             |                      |
|                                                                                                    |                                             |                      |
|                                                                                                    |                                             |                      |
|                                                                                                    |                                             |                      |
|                                                                                                    |                                             |                      |
|                                                                                                    |                                             |                      |
|                                                                                                    |                                             |                      |
|                                                                                                    |                                             |                      |
|                                                                                                    | OK                                          | Can                  |

 Atvērsies nākamais iestatījumu logs, tajā jāizvēlas Add a language settings

| Settings                |                                                                                                    | - | × |
|-------------------------|----------------------------------------------------------------------------------------------------|---|---|
| 命 Home                  | Language                                                                                                    |   |   |
| Find a setting $ ho$    | Languages                                                                                                    |   |   |
| Time & Language         | Windows display language                                                                                        |   |   |
|                         | English (United States)                                                                                         |   |   |
| 🗟 Date & time           | Windows features like Settings and File Explorer will appear in this language.                                  |   |   |
| Region                  | Preferred languages                                                                                             |   |   |
| ⊿ <sup>≇</sup> Language | Apps and websites will appear in the first language in the list that they                                       |   |   |
| Speech                  | support. Press and hold (or select) a language, then drag to rearrange them.                                    |   |   |
|                         | + Add a language                                                                                                |   |   |
|                         | H English (United States) A <sup>#</sup> D ↓ D and L Art B ↓ A ■ Default app language. Windows display language |   |   |
|                         | Related settings                                                                                                |   |   |
|                         | Date, time, & regional formatting                                                                               |   |   |
|                         | Administrative language settings                                                                                |   |   |
|                         | Spelling, typing, & keyboard settings                                                                           |   |   |
|                         |                                                                                                    |   |   |
|                         |                                                                                                    |   |   |
|                         |                                                                                                    |   |   |

• Nepieciešams meklēt Latvian un uzklikšķināt ar dubultklikšķi uz tās

|                 | Channe a lan avera ta install         |                  |
|-----------------|---------------------------------------|------------------|
| 🕅 Home          |                                       |                  |
| Find a setting  | latvian                               | ×                |
| Time & Language | Latviešu                              |                  |
|                 | Latvian                               | ~                |
| 🖏 Date & time   |                                       | his              |
| D Region        |                                       |                  |
| ⊭ Language      |                                       | at they<br>range |
| Speech          |                                       |                  |
|                 |                                       |                  |
|                 |                                       |                  |
|                 |                                       |                  |
|                 |                                       |                  |
|                 |                                       |                  |
|                 | 📌 Display language 🛛 🖓 Text-to-speech |                  |
|                 | Speech recognition Pandwriting        |                  |
|                 | Next Cancel                           |                  |

## • Izvēlamies Install

|   | Settings                |                             | -                 | $\times$ |
|---|-------------------------|-----------------------------|-------------------|----------|
|   | ப் Home                 | Install language features   |                   |          |
|   | Find a setting          |                             |                   |          |
|   | Time & Language         |                             |                   |          |
|   | 🗟 Date & time           |                             | his               |          |
|   | Region                  |                             |                   |          |
| I | ₄ <sup>≇</sup> Language |                             | at they<br>rrange |          |
|   | Q Speech                |                             |                   |          |
|   |                         |                             |                   |          |
|   |                         |                             |                   |          |
|   |                         |                             |                   |          |
|   |                         |                             |                   |          |
|   |                         |                             |                   |          |
|   |                         |                             |                   |          |
|   |                         |                             |                   |          |
|   |                         | Choose a different language |                   |          |
|   |                         | Install Cancel              |                   |          |
|   |                         |                             |                   |          |

- Kad instalācija ir beigusies, aizveram visus logus ciet, kā arī Word
- Veram vaļā SPSS programmu, ekrāna augšējā labajā sturī būs pieejama izvēlne, kurā ir iespējams nomainīt valodu uz latviešu. Tad ar mīkstinājuma taustiņu Jums būs iespējams rakstīt ar garumzīmēm. Šāda izvēle būs pieejama visās programmās, kas ir

|                           | III All Resources                                                           |     |     |     |     |     |      |     |                                                |     |                            |     |     |     | \$ ⊼ | 2   | <u>،</u> ھ | - 🙁 |     |     |     |  |   |             |               |
|---------------------------|-----------------------------------------------------------------------------|-----|-----|-----|-----|-----|------|-----|------------------------------------------------|-----|----------------------------|-----|-----|-----|------|-----|------------|-----|-----|-----|-----|--|---|-------------|---------------|
|                           | 🚇 Urotsted 1 (DataSet) - IIM SPSS Statistics Data (Listor                   |     |     |     |     |     |      |     |                                                |     | EN English (United States) |     | -   | a × |      |     |            |     |     |     |     |  |   |             |               |
|                           | Ele Edit Wew Data Transform Analyze Graphs Utilities Extensions Window Holp |     |     |     |     |     |      |     | <ul> <li>EN English (United States)</li> </ul> |     |                            |     |     |     |      |     |            |     |     |     |     |  |   |             |               |
|                           |                                                                             |     |     |     |     |     |      |     | LV Latvian (Latvia)                            |     |                            |     |     |     |      |     |            |     |     |     |     |  |   |             |               |
|                           |                                                                             |     |     |     |     |     |      |     |                                                |     |                            |     |     |     |      |     |            |     |     |     |     |  | v | isible: 0 o | f D Variables |
|                           |                                                                             | Var | var | var | var | var | VBIT | var | 1EV                                            | Var | Var                        | Var | var | var | var  | var | var        | Var | Var | var | var |  |   |             |               |
|                           | 1                                                                           |     |     |     |     |     |      |     |                                                |     |                            |     |     |     |      |     |            |     |     |     |     |  |   |             | î             |
| pieejamas terminal.rsu.lv | 3                                                                           |     |     |     |     |     |      |     |                                                |     |                            |     |     |     |      |     |            |     |     |     |     |  |   |             |               |

• Jauniem kontiem, kuri pieslēdzas pie terminal.rsu.lv šim jānotiek automātiski.